# Faire migrer PMB version 3.4.16, installé avec EasyPHP 5.2.10 à PMB version 4.0.12 installé avec EasyPHP-12.1

# Fiche technique PMB n°1.1

**Préambule :** pour utiliser le logiciel PMB depuis la version 4.0 et mettre en place le portail, il est nécessaire d'avoir un serveur utilisant le langage **Php version 5.3 ou 5.4** et la base de données **MySql version 5.1 (minimum)**. Pour un système d'exploitation Windows ce serveur sera ici **EasyPHP-12.1** (avec Php 5.4.6 et MySql 5.5.27).

(Rappel : EasyPHP 5.2.10 est un serveur avec Php 5.2.10 et MySql 5.1.37)

**Objectifs** : Permettre aux documentalistes de l'enseignement catholique de Bretagne qui ont PMB 3.4.16 installé en local avec EasyPHP 5.2.10 d'effectuer la migration vers PMB 4.0.12 installé avec EasyPHP-12.1 sur le même poste (ou sur un nouveau poste, dans ce cas les étapes 2 et 12 ne sont pas à faire)

**Avertissements** : Attention si une ou plusieurs autres applications utilisent EasyPHP5.2.10, comme PMB, demandez-vous si elles pourront être également migrées vers EasyPHP-12.1 ?

**Recommandations** : Cette nouvelle installation est à faire de préférence sur un poste récent avec le système d'exploitation **Windows 7 ou 8** (à défaut sur un poste avec Windows XP ou Vista en bonne santé et uniquement pour une petite base), avec 2 Go de mémoire RAM minimum mais plus c'est mieux ! Employez de préférence le navigateur Mozilla Firefox (version à jour).

Toutes ces opérations sont à faire au calme, prévoir une demi-journée (sans compter la durée de la réindexation) pour les faire tranquillement sans être dérangé par quiconque. L'idéal est de faire tout ceci CDI fermé !

Applications utilisées : EasyPHP-12.1 ; PMB 4.0.12 (version bzh pour les établissements catholiques de Bretagne)

Étapes préliminaires Nettoyer et vérifier la base

\* Dans Administration, Outils, M. à J. base : PMB doit normalement être en version 3.4.16 (version de base v4.97), si toutefois elle est dans une version inférieure, il n'est pas indispensable de faire une mise à jour, mais si vous le souhaitez vous pouvez la faire (ainsi les indications de la fiche correspondront exactement).

\* Vous pouvez lancer un nettoyage de la base, surtout si ça n'a pas été fait depuis longtemps, les désherbages laissent des termes inutilisés dans les listes d'autorités.

# Dans Administration, Outils, Nettoyage de base

Cochez - Supprimer les auteurs inutilisés

- Supprimer les éditeurs inutilisés
- Supprimer les collections inutilisées
- Supprimer les sous-collections inutilisées
- Supprimer les titres de série inutilisés

Nettoyer les relations avec les bannettes, les paniers et les descripteurs est cochée par défaut

# Inutile de cocher

- Réindexer l'index global

- Réindexer tous les champs de recherche car la réindexation sera à faire après la passage en 4.0.12 Attention : il y a des cases à NE PAS COCHER ! Suivant

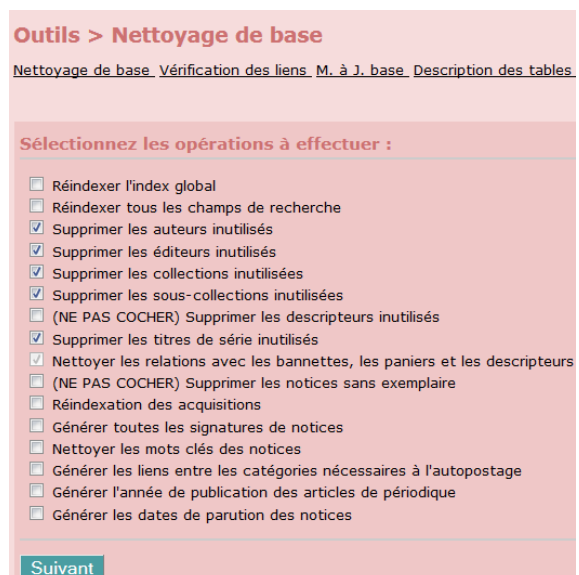

**17/03/2016** *1/19 http://www.citedoc.net* 

Quand le traitement est terminé, un rapport est affiché, indiquant le nombre de termes supprimés !

\* Vous pouvez vérifier, réparer si besoin, analyser, optimiser les tables MySQL Dans Administration, Outils, Maintenance MySQL

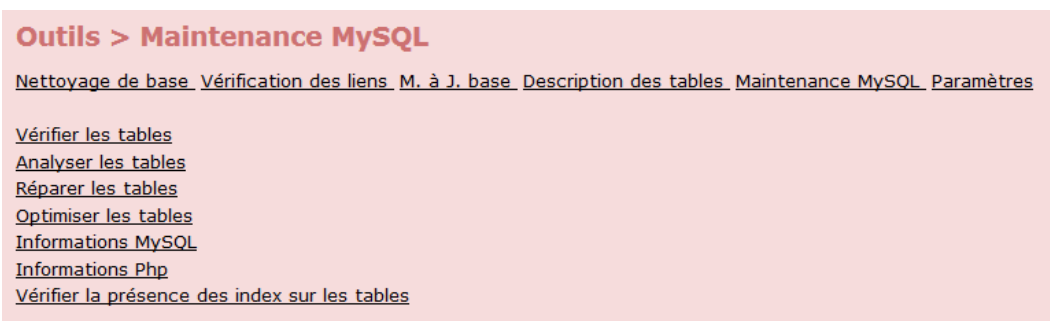

Vérifier les tables : de la première à la dernière table ('bibli.z\_query') vous devez lire 'OK' partout dans la dernière colonne

| Table                   | Ор    | Msg_type | Msg_text |
|-------------------------|-------|----------|----------|
| bibli.abo_liste_lecture | check | status   | ОК       |
| bibli.abts_abts         | check | status   | ОК       |
|                         |       |          |          |

Si ce n'est pas le cas alors il faut Réparer les tables puis à nouveau Vérifier les tables

Puis **Analyser les tables**, dans la dernière colonne vous lisez 'Table is already up to date' ou 'OK' Enfin **Optimiser les tables**, dans la dernière colonne vous lisez 'OK' partout

**Informations MySQL** permet de connaître la version MySQL que vous utilisez (sous MySQL Server Information) et de contrôler les paramètres du my.ini et **Informations Php** permet de connaître la version PHP que vous utilisez et de contrôler les paramètres du php.ini (il en sera question plus loin)

Étape 1 Sauvegarder toutes les données

Avant d'effectuer la mise à jour d'EasyPHP, il est **IMPERATIF** d'effectuer une sauvegarde de la base (qui contient toutes les données du CDI : notices, lecteurs, prêts, paramétrages) et des fichiers images que vous avez ajoutés pour personnaliser votre OPAC et vos lettres de relance.

**1.1.** Créez tout d'abord **un dossier** que vous pouvez nommer '**MigrationPMB**' par exemple, sur votre Bureau ou à un autre endroit de votre ordinateur. Ce dossier servira à stocker tous les fichiers nécessaires à la réinstallation de PMB avec EasyPHP-12.1.

1.2. Dans Administration, Sauvegarde, Groupe de tables, dans le groupe de table 'TOUT' vérifiez que toutes les tables sont cochées (cliquez si besoin sur 'Tout cocher') et ensuite vous décochez la table 'notices\_mots\_global\_index' et uniquement celle-ci. Puis Enregistrer.
Vous lirez alors le message suivant : « !! Attention, il y a 1 tables dans aucun groupe, elles ne seront pas sauvegardées !! », c'est normal c'est la table que vous venez de décocher.
N'ayez aucune inquiétude ! Vous aurez ainsi une sauvegarde moins lourde (de 30 à 50%) et la restauration sans cette table sera plus rapide. Après la migration et la mise à jour de la base, il sera indispensable d'exécuter une action personnalisable (Etape 6) avant d'effectuer la réindexation (Etape 7)
Lancez une sauvegarde 'totale' (qui est en réalité sans l'index) puis récupérez cette sauvegarde dans le dossier pmb/admin/backup/backups, copiez et collez-la dans le dossier 'MigrationPMB'

**1.3. Si vous avez personnalisé votre OPAC** et déjà fait une sauvegarde de tous vos fichiers images, vous les ajoutez au dossier 'MigrationPMB',

ou bien allez les récupérer dans [C:\Program Files\EasyPHP5.2.10]www\pmb\ La partie entre crochet dépend du lieu de l'installation de PMB, et de la version de Windows. Vous pouvez créer dans le dossier 'MigrationPMB', 3 sous dossiers :

- un sous dossier '**Butineur**' pour y mettre les fichiers images du 'butineur de section et de localisation' qui se trouvent dans le dossier [...]www\pmb\opac\_css\images\site (*cf. fiche 10.6*)

- un sous dossier 'LogoOPAC' pour y mettre votre logo d'établissement ou autre image dans le bandeau de gauche de l'OPAC qui se trouve dans le dossier

[....]www\pmb\opac\_css\styles\bretagne2\images

et/ou [....]www\pmb\opac\_css\styles\bretagne3\images (cf. fiche 2.1.2)

- un sous-dossier '**LogoLettres**' pour y mettre votre logo d'établissement ou autre image de vos lettres de relance qui se trouve dans le dossier [...]www\pmb\images (*cf. fiche 6.4*)

# idem si vous avez créé un dossier pour des documents numériques

Copiez dans le dossier 'MigrationPMB' le sous-dossier '**doccdi**' qui se trouve [...]www\pmb\ *(cf. fiche* 4.3.2)

**1.4.** Vous pouvez vérifier que votre sauvegarde est valide en la restaurant sur un autre poste sur lequel est installé PMB.... mais ce n'est pas une obligation.

Tant qu'on n'aura pas vérifié que tout fonctionne avec EasyPHP-12.1 on pourra toujours revenir à l'ancienne version. Vous pouvez poursuivre avec confiance.

Étape 2 Désactiver EasyPHP 5.2.10

# 2.1 Arrêter les serveurs Apache et MySql

Fermez PMB

Faites un clic-droit sur l'icône dans la barre des tâches, puis cliquez sur Arrêter. (si vous ne voyez pas l'icône, cliquez sur la flèche 'Afficher les icônes cachées')

# 2.2 Désactiver le démarrage automatique d'EasyPHP 5.2.10

Faites un clic-droit sur l'icône 🗳 dans la barre des tâches, puis cliquez sur **Configuration, EasyPHP**. Décochez (si nécessaire) les éléments suivants dans la fenêtre de configuration.

- Démarrer EasyPHP en même temps que Windows (administrateurs seulement)
- Démarrer les serveurs en tant que service (administrateurs seulement)
- Lancement automatique des serveurs au démarrage de l'application

Cliquer sur Appliquer puis Fermer.

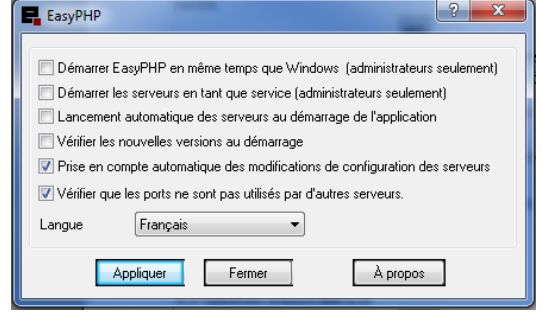

16:37

11/12/2013

() all

# 2.3 Quitter EasyPHP 5.2.10

Faites un clic-droit sur l'icône 📕 dans la barre des tâches, puis cliquez sur Quitter.

On ne désinstallera EasyPHP 5.2.10 qu'après l'installation et la vérification du bon fonctionnement de PMB avec EasyPHP-12.1.

Étape 3 Installer EasyPHP-12.1

# 3.1 Installer EasyPHP-12.1

Téléchargez EasyPHP-12.1 depuis l'adresse (nouvelle adresse, l'ancienne n'était plus valide) : <u>http://www.citedoc.net/gestion/pmb\_telechargement/EasyPHP-12.1\_with\_PHP-5.4.6-setup.exe</u>

Il est préférable de cliquer sur le lien dans la version numérique de cette fiche !

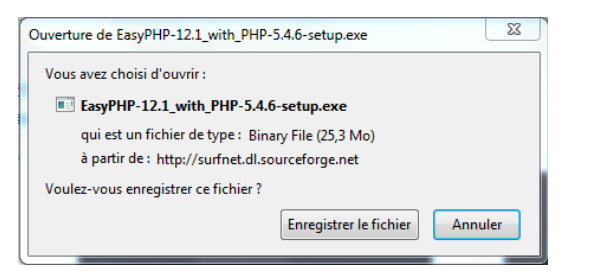

**Enregistrer le fichier** dans le dossier 'MigrationPMB' puis lancer l'installation.

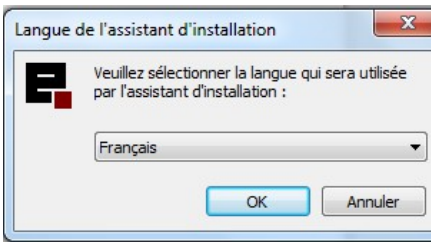

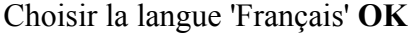

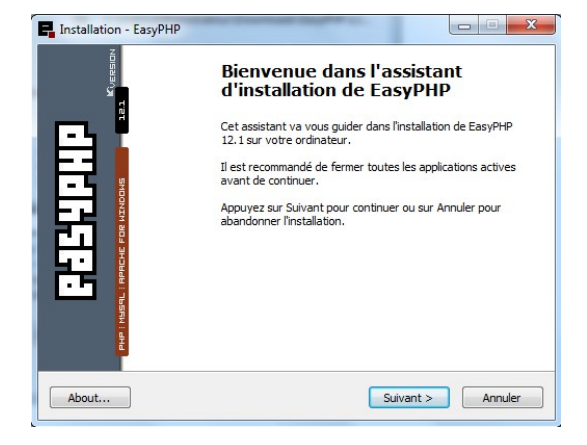

#### Suivant

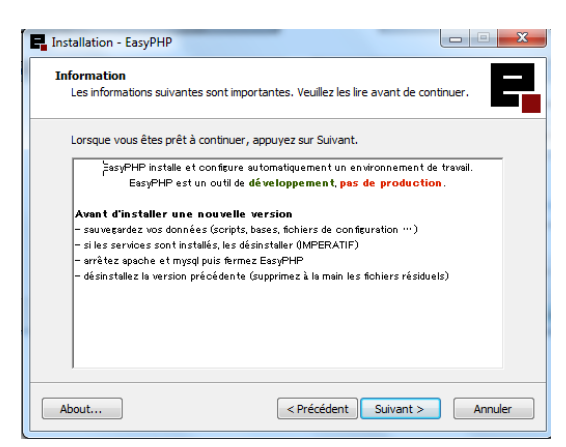

Suivant

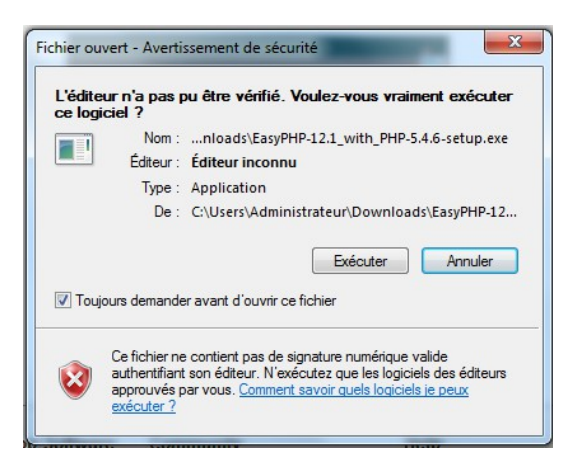

Cliquez sur Exécuter

| 🖬 Installation - EasyPHP                                                                                                  |
|----------------------------------------------------------------------------------------------------|
| Accord de licence<br>Les informations suivantes sont importantes. Veuillez les lire avant de continuer.                   |
| Veuillez lire le contrat de licence suivant. Vous devez en accepter tous les termes<br>avant de continuer l'installation. |
| PHP License [< <u>http://www.php.net&gt;]</u>                                                                             |
| Apache Software License [< <u>http://httpdapache.org&gt;</u> ]                                                            |
| MySQL Licenses [< <u>http://www.mysql.com&gt;</u> ]                                                                       |
| PhpMyAdmin License [< <u>http://www.phpmyadmin.net&gt;</u> ]                                                              |
| GNU GENERAL PUBLIC LICENSE [< <u><http: licenses="" www.gnu.org=""></http:></u> ]                                         |
|                                                                                                    |
| The PHP License                                                                                                    |
| Ie comprends et j'accepte les termes du contrat de licence                                                                |
| O Je refuse les termes du contrat de licence                                                                              |
| Abaut < Précédent Suivant > Annuler                                                                                       |

#### Acceptez la licence, Suivant

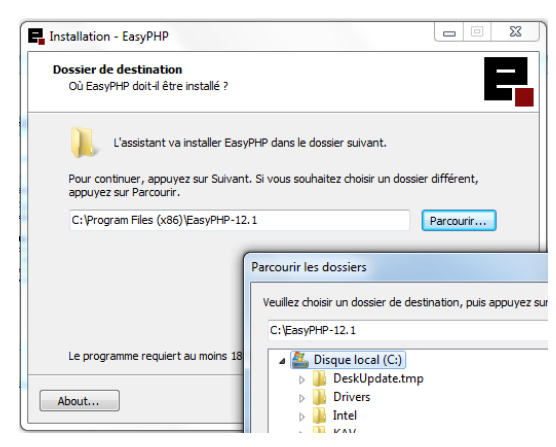

Si vous installez EasyPHP-12.1 sur un poste avec Windows XP vous pouvez le faire sans problème dans le répertoire Program Files, ce qui est proposé par défaut. En revanche si vous l'installez sur Visa ou Windows 7 ou 8 vous l'installez obligatoirement à la racine C:\ Cliquez alors sur Parcourir pour choisir Disque local (C :) comme dossier de destination. Suivant

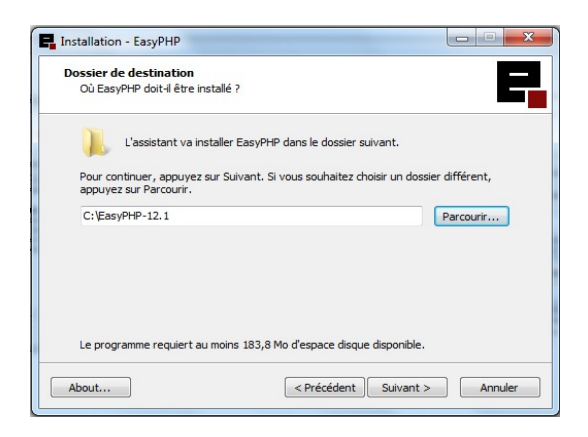

#### Suivant

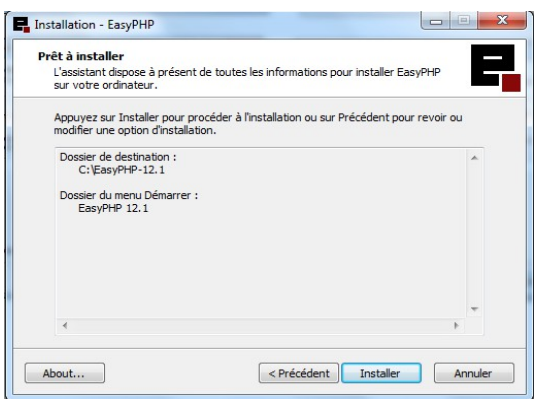

### Installer

Installation - EasyPHP

About...

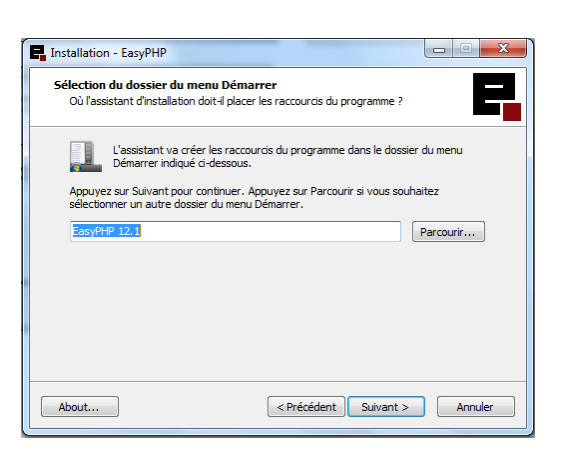

#### Suivant

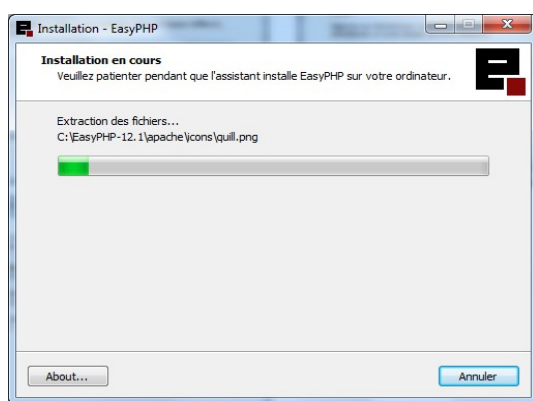

**Décochez** Voir Aide **Décochez** Exécuter EasyPHP

Terminer

# 3.2 Attribuer tous les droits au répertoire EasyPHP-12.1

Fin de l'installation de EasyPHP L'assistant a terminé l'installation de EasyPHP aur votre ordinateur. L'application peut être lancée à l'aide des icônes créées sur le Bureau par l'installation. Veuillez appuyer sur Terminer pour quitter l'assistant dinstallation.

Voir Aide

Lors d'une installation sous **Vista et Windows 7 ou 8** (pas nécessaire sous XP), les droits d'utilisation du répertoire contenant l'application EasyPHP varient selon les différents utilisateurs du système.

Terminer

Pour pouvoir lancer EasyPHP avec l'utilisateur courant, il est nécessaire d'attribuer l'ensemble des droits sur ce répertoire :

Dans C:\ faites un clic-droit sur le répertoire EasyPHP-12.1. Puis cliquez sur Propriétés > Onglet Sécurité > bouton Modifier Déterminez les droits des utilisateurs, Sélectionnez Utilisateurs cochez la case Contrôle total.

X Autorisations pour EasyPHP-12.1 2 Sécurité Nom de l'objet : C:\EasyPHP-12.1 Noms de groupes ou d'utilisateurs : & Utilisateurs authentifiés Système & Administrateurs (VLeTourneur2012\Administrateurs) & Utilisateurs (VLeTourneur2012\Utilisateurs) Ajouter... Supprimer Autorisations pour Utilisateurs Autorise Refuse **V** Contrôle total \* III Modification Lecture et exécution 1 Affichage du contenu du dossie V Lecture 1 Informations sur le contrôle d'accès et les autorisations OK Annuler Appliquer

**Fiche technique PMB n°1.1 Faire migrer PMB de EasyPHP 5.2.10 à EasyPHP-12.1** assistance & mutualisation PMB des documentalistes de l'enseignement catholique de Bretagne

**17/03/2016** 5/19 http://www.citedoc.net Cliquez sur **Appliquer**, une fenêtre 'Sécurité de Windows' s'ouvre et se ferme puis sur **OK** (deux fois)

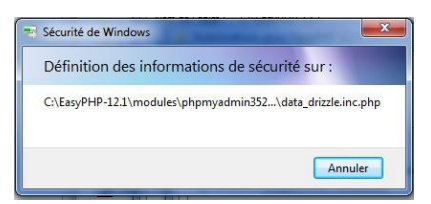

# **3.3 Configuration EasyPHP-12.1**

Lancez EasyPHP-12.1 à partir de tous les programmes

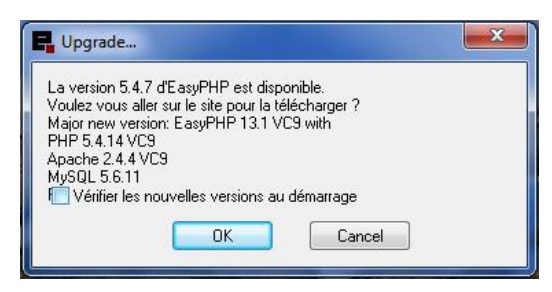

Une nouvelle version d'EasyPHP est proposée.

Apache et MySQL sont démarrés (feu vert) Réduire cette fenêtre (ne pas la fermer)

**Décochez** 'Vérifier les nouvelles version au démarrage' puis **OK** 

Le site www.easyphp.org s'ouvre et propose la version 13.1. Il ne faut surtout pas changer de version ! Fermer.

Double-cliquez sur l'icône en bas à droite dans la barre des tâches (ou dans la petite zone de notification des icônes cachées).

| Apache         | 🗌 💈 Démarré              | MySQL        | Démarré | < |
|----------------|--------------------------|--------------|---------|---|
| 02/01 10:54:24 | EasyPHP: Démarrage d     | les serveurs |         | - |
|                |                          |              |         |   |
| 02/01 10:54:31 | EasyPHP: &Vérifier la vi | ersion       |         |   |
| 02/01 10:54:31 | EasyPHP &Vérifier la v   | ersion       |         |   |
| 02/01 10:54:31 | EasyPHP: &Vérifier la vi | ersion       |         |   |

Puis faites un clic-droit sur l'icône 📑

|                |        | Aide           | •      |
|----------------|--------|----------------|--------|
|                |        | Fichiers Log   | ,      |
| EasyPHP        | CTRL+E | Configuration  | •      |
| Apache         |        | Explorer       | F8     |
| Extensions PHP | CTRL+X | Administration | CTRL+A |
| РНР            |        | Web local      | F7     |
| MySql          |        | Redémarrer     | F5     |
| PhpMyAdmin     | CTRL+Y | Arrêter        | F3     |
|                |        | Quitter        |        |

# 3.3.1 Configuration, MySql,

le fichier **my.ini** s'ouvre dans le Bloc-notes, modifiez le comme indiqué ci-dessous :

| Edition, Rechercher (ou Ctrl f) |                                             | Commentaires                                              |
|---------------------------------|---------------------------------------------|-----------------------------------------------------------|
| max_allowed_packet =            | Remplacez 1M par 16M                        | Ce paramètre est présent à deux                           |
| max_allowed_packet =            | La seconde fois, sa valeur est déjà<br>16M. | endroits dans le fichier et doit<br>avoir la même valeur. |

(si la base est très volumineuse il sera peut-être nécessaire d'augmenter le max\_allowed\_packet à 50M ou plus)

# Fichier, Enregistrer

# 3.3.2 Configuration, Php,

le fichier php.ini s'ouvre dans le Bloc-notes, modifiez le comme indiqué ci-dessous :

| Edition, Rechercher (ou Ctrl f) |                         | Commentaires |
|---------------------------------|-------------------------|--------------|
| max_execution_time =            | Remplacez 30 par 600    | En secondes  |
| max_input_time = 60             | Remplacez 60 par 600    | En secondes  |
| memory_limit = 128M             | Remplacez 128M par 600M |              |

| Edition, Rechercher (ou Ctrl f) |                                          | Commentaires                                                       |
|---------------------------------|------------------------------------------|--------------------------------------------------------------------|
| error_reporting =               | Remplacez E_ALL<br>par E_ALL & ~E_NOTICE | Attention il y a un espace devant '&' et<br>un espace derrière !   |
| post_max_size =                 | Remplacez 8M par 600M                    | Ou une valeur supérieure à la taille de la sauvegarde (sans index) |
| upload_max_filesize =           | Remplacez 2M par 600M                    | Ou une valeur supérieure à la taille de la sauvegarde (sans index) |
| ;extension=php_fileinfo.dll     | Enlever le « ; » en début de ligne       | voir NB                                                            |

(si la base est très volumineuse il sera peut-être nécessaire d'augmenter certaines valeurs pour la restauration de la base, à l'étape 5 ou pour les sauvegardes)

# **Fichier**, **Enregistrer**

*NB* : dans cette version EasyPHP-12.1 les extensions nécessaires à PMB, notamment l'extension 'yaz' (pour la fonction Z39.50) sont activées par défaut. Une extension supplémentaire : 'fileinfo' doit être activée (en enlevant le ; devant la ligne).

Aide

Fichiers Log

Explorer

Web local

Redémarrer

Arrêter

Quitter

Configuration

Administration

F8

F7

F5

F3

CTRL+A

# 3.3.3 Arrêter et relancer EasyPHP

Afin que les modifications soient bien prises en compte,

faites un clic-droit sur l'icône dans la barre des tâches, Arrêter

faites à nouveau un clic-droit sur l'icône **q**, **Démarrer** 

# 3.3.4 Configuration, EasyPHP,

| Puis si vous souhaitez que EasyPHP se lance au démarrage |  |
|----------------------------------------------------------|--|
| de Windows (*)                                           |  |

Cochez 'Démarrer EasyPHP en même temps que la session'

'Vérifier les nouvelles versions au démarrage' doit être décoché. OK

Aide

Fichiers Log

Explorer

Web local

Redémarrer

Démarrer

Quitter

Configuration

Administration

.

.

.

F8

F7

F5

F2

CTRI+A

(\*) Il se peut qu'il y ait conflit avec un autre logiciel, dans ce cas il ne faut pas lancer EasyPHP en même temps que la session.

Vous pouvez alors créer un raccourci sur votre bureau en faisant un clic-droit sur EasyPHP-12.1 dans Tous les programmes, Envoyer vers, Bureau (Créer un raccourci)

| 퉬 CyberLi             |      | Envoyer vers           |         | Bureau (créer un raccourci)               |
|-----------------------|------|------------------------|---------|-------------------------------------------|
| CyberLi Démarr Dropho |      | Couper<br>Copier       | )<br>() | Destinataire de télécopie<br>Destinataire |
| EasyPH                | ~    | Supprimer              |         | Documents<br>Dossier compressé            |
| 😼 Dési<br>🕐 Easy      | 8    | Renommer<br>Propriétés |         | Evernote<br>Skype                         |
| Easy                  | PEF. | 121                    | 9       | TeamViewer                                |
|                       |      |                        |         |                                           |

#### **Etape 4** Installer PMB 4.0.12

Il est préférable de prendre la dernière version disponible de PMB plutôt que de faire une mise à jour d'une version plus ancienne. Ainsi le logiciel sera plus « propre ».

# 4.1. Télécharger / décompresser PMB

# Pour télécharger PMB, vous devez vous rendre à l'adresse donnée par assistance & mutualisation PMB pour les établissements de Bretagne.

Vous enregistrez le fichier pmb 4.0.12 bzh.zip dans le dossier 'MigrationPMB'. (Pour les autres vous téléchargez le logiciel sur le site de PMB Service http://www.sigb.net)

Une fois le téléchargement terminé, double-cliquez sur le fichier (vous devez avoir un logiciel de compression-décompression genre Winzip, PowerArchiver...). Décompressez l'archive (extraire) dans le dossier 'MigrationPMB'.

Ouvrez le dossier pmb 4.0.12 bzh2 (ou pmb 4.0.12),

puis Copier et Coller le dossier pmb dans le répertoire www de EasyPHP-12.1

Exemple : C:\EasyPHP-12.1\www

(un dossier 'my portable files' s'y trouve déjà, ce dossier est vide, vous pouvez le laisser ou le supprimer)

| Contraction of the state of the state of the | ✓ 4 Rechercher dan | DS : WWW         | X<br>Q |
|----------------------------------------------------------------------------------------------------|--------------------|------------------|--------|
| Organiser   Inclure dans la bibliothèque                                                                                                    | Partager avec 🔻 🚿  | ····             | ?      |
| Favoris ANom                                                                                                    | A                  | Modifié le       | Ту     |
| E Bureau E Bureau                                                                                                    |                    | 31/10/2013 10:32 | Do     |
| 🖳 Emplacements ré 🔄 🌗 pmb 🙀 Téléchargements                                                                                                    |                    | 31/10/2013 11:20 | Do     |
| 🔀 Bibliothèques                                                                                                    |                    |                  |        |
| Documents 👻 🖌                                                                                                    |                    |                  |        |

# 4.2. Installer PMB

En cliquant avec le bouton droit de votre souris sur l'icône au «Web local». La page Index of d'EasyPHP s'ouvre 🕘 Index of / - Mozilla Firefox dans votre navigateur (Mozilla Firefox de préférence).

127.0.0.1 ou 127.0.0.1:8887

Vous obtenez la liste des «Répertoire(s) à la racine du serveur (www)»

Si vous avez précédemment supprimé le dossier 'my portable files' vous n'avez que le dossier 'pmb'

<u>Fichier</u> Édition Affichage <u>Historique</u> Marque-pages <u>O</u>utils ? Index of / + € @ 127.0.0.1 ☆ マ C 🔠 - Googl ρ 👃 8 Google GUENDHD Name Last modified Size Description my portable files/ 2013-10-31 10:32 n pmb/ 2011-07-18 16:01

dans la barre des tâches, vous avez accès

Cliquez sur le dossier pmb.

|                                                                                                    | Base de données : LOCATION / notice(s) |  |  |
|----------------------------------------------------------------------------------------------------|----------------------------------------|--|--|
| erreur 1044 : Accès refusé pour l'utilisateur: "@'@localhost'. Base 'data base'                                                                                       |                                        |  |  |
|                                                                                                    |                                        |  |  |
| Vérifiez vos paramètres de connexion à la base de données, si c'est votre premier démarrage de PMB, êtes-vous passé par le script d'installation (tabl                | es/install.php ?                       |  |  |
| .Vous pouvez aussi vérifier votre configuration d'accès à votre base de données dans le fichier /includes/db param.inc.php de votre répertoire d'installation de PMB. |                                        |  |  |
|                                                                                                    |                                        |  |  |
| PMB (4.0.12 - ) © 2002~2014 PMB Group                                                                                                    | ./tables/install.php ?                 |  |  |
|                                                                                                    | 6                                      |  |  |

Cliquez sur le lien : ./tables/install.php

| IMPORTANT : I                                                                                                    | aissez coché : iso-8859-1                                                                                                    |                                                                                                    | b                                                                                                    |
|----------------------------------------------------------------------------------------------------|----------------------------------------------------------------------------------------------------|----------------------------------------------------------------------------------------------------|----------------------------------------------------------------------------------------------------|
| Choisissez votre                                                                                                    | langue :                                                                                                    | Servi                                                                                                    |                                                                                                    |
| Chquez sur Frai                                                                                                    | içais                                                                                                    | Encodage de                                                                                               | e caractère (charset) :                                                                                                    |
| Vous vous retrou<br>La plupart des re<br>Pour une installa<br>système et Paran                                                                       | vez sur la page de paramétrages de PMB.<br>enseignements sont déjà remplis :<br>tion en local, laissez les Paramètres<br>nètres PMB indiqués par défaut.               | <ul> <li>iso-8859-1 (</li> <li>Utf-8 (Tous alphabets, a chois</li> <li>Français Italiano Engli</li> </ul> | Uniquement les caractères latins)<br>ir pour l'Arabe en plus de l'installation en français)<br>Langue:<br>Ish Català Español Portuguese |
| Paramètres systèm<br>Nous avons besoin des informat<br>données :<br>Utilisateur MySql :<br>Mot de passe :<br>Serveur :<br>Base de données:           | e<br>ions de connexion au serveur en tant qu'administrateur afin de réaliser toutes les o<br>root<br>localhost                                                         | pérations de création de la base de                                                                       | Utilisateur MySql : root<br>Serveur : localhost                                                                                         |
| Si vous remplissez "Base de don<br>renseignée, par exemple de vot                                                                                    | nées", la rubrique "Paramètres PMB" ci-dessous sera ignorée : les tables de PMB se<br>re hébergement.                                                                  | ront créées dans la base de données                                                                       |                                                                                                    |
| Paramètres PMB<br>Si vous n'avez pas précisé de b<br>utilisés par PMB pour se connec<br>Utilisateur PMB :<br>Mot de passe :<br>Base de données PMB : | -<br>ase de données à la rubrique précédente, vous devez préciser ici l'utilisateur MySQ<br>ter à la base dont le nom doit être renseigné également.<br>bibli<br>bibli | L et son mot de passe qui seront                                                                          | Utilisateur autorisé : bibli<br>Mot de passe : bibli<br>Base de données : bibli                                                         |
| Attention si une base portant le                                                                                                    | e meme nom existe deja, elle sera detruite, et les tables qu'elle contient définitivem                                                                                 | ent perdues.                                                                                              |                                                                                                    |

*NB1* : Facultatif, si vous souhaitez renforcer la sécurité d'accès à la base MySql, vous pouvez remplacer les trois « bibli » par d'autres termes de votre choix. Notez les ! Voir NB2 pour les retrouver !

| <b>Ne cochez rien !</b><br>ni 'Insérer les données                                                                                                    |
|----------------------------------------------------------------------------------------------------|
| essentielles pour demarrer<br>rapidement',<br>ni 'Insérer les données du jeu de<br>test opérationnel'<br>Lorsqu'on le (ou les) coche cela<br>fait apparaître des données<br>'perturbantes' en OPAC (avec les |
| <i>styles bretagne2 ou bretagne3).</i><br>Cliquez sur <b>Créer la base</b><br>Si tout s'est bien passé, vous                                                                                                 |
|                                                                                                    |

#### La création de la base bibli dans Mysql vient d'être effectuée.

NB2 : Après création de la base, les informations de connexion à la base MySQL sont conservées dans<br/>deux fichiers qu'il est prudent de sauvegarder en lieu sûr (en cas de problème d'accès à la base):<br/>qui se trouve dans<br/>qui se trouve dans<br/>qui se trouve dans./pmb/includes/<br/./pmb/opac\_css/includes/</th>

Création de la base effectuée

La création de la base bibli dans Mysql vient d'être effectuée.

lire :

Connexion à la base bibli réussie avec bibli

Création des tables réussie

Remplissage minimum nécessaire au fonctionnement réussi

les scripts d'installation ont été renommés afin de ne plus pouvoir être exécutés directement

Allez à la page d'accueil

La version de la base de données est v5.07, elle devrait être en v5.13

Connectez-vous à PMB normalement. Allez en Administration > Outils > Mise à jour de la base avant de travailler avec PMB. N'oubliez pas de faire des sauvegardes, vérifiez notamment que toutes les tables de données sont bien sauvegardées

#### Cliquez sur le lien : Allez à la page d'accueil

Nouvelle présentation pour la page d'accueil (d'identification)

L'adresse de cette page d'identification est en général <u>http://127.0.0.1/pmb/</u> sur le poste sur lequel PMB est installé. (ou dans certains cas http://127.0.0.1:8887/pmb/)

| GESTION OPAC                     | Identification Utilisateur : Mot de passe : Connexion | Base de do                            | nnées : bibli / 0 notice(s) | – Ici vous devez lire<br>'Base de données :<br>bibli/0 notice(s)' |
|----------------------------------|-------------------------------------------------------|---------------------------------------|-----------------------------|-------------------------------------------------------------------|
| PMB (4.0.12 - v5 07) © 2002-2014 | PMB Group                                             | ©<br>PMB (4.0.12 - v5.07) © 2002~2014 | PMB Group                   |                                                                   |

La base créée ne doit contenir aucune notice.

Si elle contient des notices (49 notices), c'est que les données du jeu de test opérationnel ont été insérées ! Il est préférable de recommencer. Supprimez le dossier pmb qui se trouve dans EasyPHP-12 .1/www et reprenez à partir du 4.1. (p. 8)

On lit ici la version du logiciel PMB : 4.0.12 et la version de base : v5.07 (La version de base devrait être v5.13, mais inutile de la mettre à jour pour le moment puisque vous allez restaurer votre base, qui elle, est en version v4.97 et que la mise à jour sera à faire après restauration)

Inutile à ce stade de vous connecter pour entrer en Gestion.

# 5.1 Modifier les paramètres du php.ini (si nécessaire)

Commencez par regarder la taille de votre sauvegarde : faites un clic-droit sur votre dernière sauvegarde totale (sans l'index) de l'étape 1 (fichier de la forme 'totale\_aaaa\_mm\_jj.sav') et Propriétés.

Pour donner une idée, avec PMB 3.4.16, pour une base de 34000 notices, la sauvegarde totale fait environ 350 Mo, la sauvegarde sans la table notices mots global\_index fait 220 Mo. D'autres facteurs que le nombre de notices entrent aussi en jeu : le nombre d'emprunteurs, de prêts...

Pour réussir la restauration de votre base par la méthode indiquée ci-dessous, les valeurs de 3 paramètres du fichier de configuration php.ini sont importantes et voici celles qui ont été mises par défaut à l'étape 3.3 (p. 6) : post\_max\_size = 600M, upload\_max\_filesize = 600M et max\_execution\_time = 600

\* si la taille de votre sauvegarde est inférieure à 600 Mo, normalement vous n'avez pas besoin de modifier les paramètres.

\* si elle est supérieure à 600 Mo, il faut augmenter les valeurs de ces 2 paramètres post\_max\_size et upload\_max\_filesize pour qu'elles soient supérieures à la taille de la sauvegarde :

par exemple 800M si la sauvegarde fait 720 Mo.

Vous pouvez également augmenter la valeur du max\_execution\_time à 1000 ou 2000 (parfois plus si la sauvegarde est très volumineuse) pour disposer du temps nécessaire pour que la restauration se termine complètement, mais il faudra le remettre à 600 après la restauration. *(Ces valeurs sont en secondes)* 

Pour modifier ces paramètres, cliquez sur l'icône dans la barre des tâches,

Configuration, Php, le fichier php.ini s'ouvre dans le Bloc-notes.

Recherchez les lignes correspondantes à ce ou ces paramètres (*Edition, Rechercher ou Ctrl f*) et donner leurs les valeurs nécessaires.

Enregistrer et fermer votre fichier php.ini. Arrêter et relancer EasyPHP comme en 3.3.3 (p. 6)

#### 5.2 Vous pouvez alors commencer la restauration

La restauration s'effectue en tapant l'adresse suivante dans votre navigateur :

- http://127.0.0.1/pmb/admin/sauvegarde/emergency/emergency.php
- ou <u>http://127.0.0.1:8887/pmb/admin/sauvegarde/emergency/emergency.php</u>

| Emergency restore database             | +                          |
|----------------------------------------|----------------------------|
| 🗲 🕘 127.0.0.1/pmb/admin/sauvegar       | de/emergency/emergency.php |
| <b>Emergency restore</b>               |                            |
| 0                                      |                            |
| Upload archive file Parcourir totale_2 | 2013_12_10.sav             |

Dans la zone *Upload archive file*, retrouvez le chemin et le nom de votre fichier de sauvegarde en cliquant sur **Parcourir**.

Cliquez sur Click here to start restoring datas

Si vous obtenez le message ci-dessous avec 'Le fichier n'existe pas !',

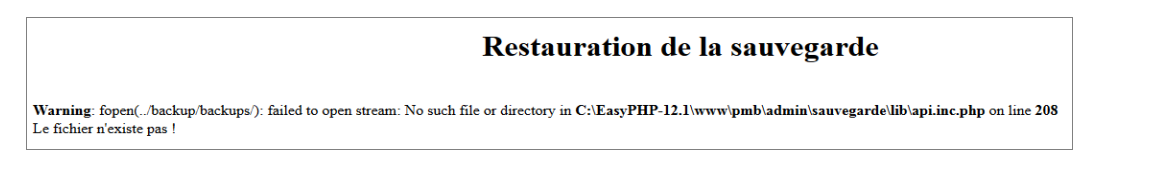

c'est que vos paramètres post\_max\_size et upload\_max\_filesize sont trop petits, retournez à l'étape 5.1

Si en revanche vos paramètres sont corrects vous obtenez cette page

Conseil : Si toutefois vous avez une sauvegarde totale avec la table notices mots global index, décochez cette table avant de lancer la restauration ! (Si Étape 1.2 non réalisée)

Entrez en bas de la page les informations de connexion :

| Adresse du serveur : localhost     |
|------------------------------------|
| Utilisateur autorisé : bibli       |
| Mot de passe : bibli               |
| Base de données : bibli            |
| ou celles que vous avez mises p. 8 |
|                                    |

|                      | Informations de connexion au serveur |
|----------------------|--------------------------------------|
| Adresse du serveur   |                                      |
| Utilisateur autorisé |                                      |
| Mot de passe         |                                      |
| Base de données      |                                      |
|                      | Lancer la restauration Annuler       |

Un message : « Êtes-vous sur de vouloir faire cette restauration » OK

Nom du jeu

sauvegarde

sauvegarde

Heure de

Date de

totale

10:14

2013-12-10

☑ abo\_liste\_lecture

☑ acces\_rights

🗹 bannette abon

Z aut link

✓ bannettes

categories

caddie

.

☑ abts\_grille\_modele

arch\_emplacement

La restauration se lance....

| A la fin de la restauration vous devez    |
|-------------------------------------------|
| obligatoirement lire ce message en bas de |
| la page —                                 |
|                                           |

| Début de restauration de la table z_bib     |
|---------------------------------------------|
| Table z_bib restaurée.                      |
| Début de restauration de la table z_notices |
| Table z_notices restaurée.                  |
| Début de restauration de la table z_query   |
|                                             |
| La restauration s'est passée correctement   |

En revanche si vous lisez le message ci-dessous :

Fatal error: Maximum execution time of 600 seconds exceeded in C:\EasyPHP-12.1\www\pmb\admin\sauvegarde\restaure act.php on line 133

Vous devez augmenter la valeur du max execution time à 1000 ou 2000 ou plus comme indiqué à l'étape 5.1 (p. 11) et recommencez la restauration et vérifiez que vous obtenez bien le message à la fin

# « La restauration s'est passée correctement »

Rappel pour ceux qui ont modifié les paramètres du php.ini : ouvrez le php.ini et repassez le paramètre max execution time à 600. Enregistrer et Arrêter et relancer EasyPHP comme en 3.3.3 (p. 6)

# 5.3 Vous pouvez maintenant vous connecter à votre base

Vous pouvez ensuite revenir à la page d'identification de PMB en ne gardant que l'adresse : http://127.0.0.1/pmb/ (ou http://127.0.0.1:8887/pmb/)

| sur cette page d'identification vous devez lire :   |
|-----------------------------------------------------|
| en haut à droite le nombre de notices de votre base |
| et en bas à gauche PMB (4.0.12 – v4.97)             |

PMB (4.0.12 - v4.97) © 2002~2014 PMB Group

Connectez-vous avec les mêmes identifiants et mot de passe que vous aviez précédemment.

| Une fenêtre s'ouvre avec cette annonce :            |
|-----------------------------------------------------|
| Votre version de base de données n'est pas à jour ! |
| OK                                                  |

| Votre version de base de don<br>v5.13 <> v4.97 | nées n'est pas à jour ! |
|------------------------------------------------|-------------------------|
|                                                | ОК                      |

Base de données : bibli / 34222 notice(s)

#### **Restauration de la sauvegarde phpE016.tmp**

abts\_abts

☑ actes

abts\_modeles

I arch statut

budgets

☑ auteurs\_suggestions

🗵 bannette contenu

caddie\_content

classements

Colls

abts\_abts\_modeles

abts\_periodicites

☑ bannette equation

admin\_session

☑ arch\_type

I bulletins

caddie\_procs

☑ collections

Collstate custom

authors

☑ abts\_grille\_abt

☑ acces\_profiles

☑ bannette exports

cache\_amendes

collections\_state

categ\_assoc

🗵 analysis

🗷 audit

✓ avis

Com

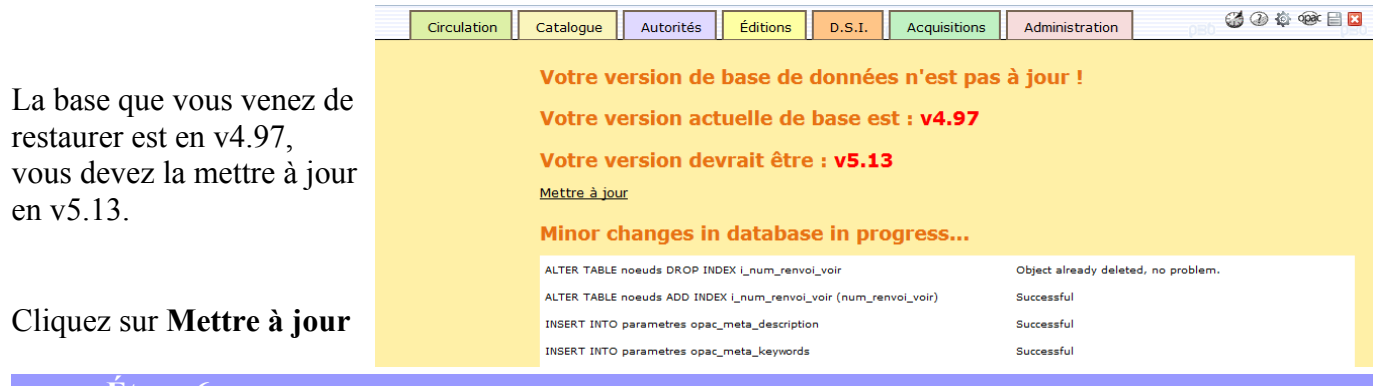

Etape 6 Faire la mise à jour de la nouvelle version

#### 6.1 Vous êtes maintenant dans Administration / Outils / M. à J. base

| Votre version actuelle de PMB est : 4.0.12                 | Outils > Mise à jour de la structure de la base de données<br>Nettoyage de base. Vérification des liens. M. à J. base. Description des tables. Maintenance MySQL. Paramètres                                                                                                    |
|------------------------------------------------------------|----------------------------------------------------------------------------------------------------|
| Votre version actuelle de base est : v4.97                 | Votre version actuelle de PMB est : 4.0.12<br>Votre version actuelle de base est : v4.97                                                                                                    |
| Votre version devrait être : v5.13                         | Votre version devrait être : v5.13                                                                                                    |
|                                                            | ATTENTION, cette mise à jour peut-être longue et risquée<br>Il est impératif de faire une sauvegarde avant tout lancement.                                                                                                    |
| Cliquez sur 'Cliquer ici pour commencer la<br>mise à jour' | Ignorez les messages d'erreurs qui pourraient apparaître, ils sont sans aucun doute dus à votre version de base de<br>données qui n'est pas à jour.<br>Si des messages persistent à la fin de la mise à jour, il faudra regarder de près la cause de ceux-ci.<br><u>Cliquer ici pour commencer la mise à jour</u> . |
| muis sur las massagas successifs 'Cliquer isi no           | ur noursuivro!                                                                                                    |

puis sur les messages successifs 'Cliquer ici pour poursuivre' (Lorsque le lien n'apparaît pas, utilisez l'ascenseur pour descendre au bas de la page; 13 clics sont nécessaires pour passer de la version v4.97 à la version v5.13) *Le passage de la version v5.08 à la v5.09 est un peu long, patientez !* jusqu'à ce que vous obteniez le message final : Mise à jour réussie vers v5.13 !

Comme indiqué sur l'écran ci-dessus, «Ignorez les messages d'erreurs qui pourraient apparaître », donc pas d'inquiétude à avoir avec tous les messages d'erreurs et autres messages en noir et gras, en rouge...

Quittez PMB puis identifiez-vous à nouveau, pour finaliser la mise à jour,

A l'ouverture vous avez ces messages vous indiquant qu'une mise à jour mineure a été effectuée !

| Minor changes in database in progress                                                           |                                   |
|-------------------------------------------------------------------------------------------------|-----------------------------------|
| ALTER TABLE noeuds DROP INDEX i_num_renvoi_voir                                                 | Successful                        |
| ALTER TABLE noeuds ADD INDEX i_num_renvoi_voir (num_renvoi_voir)                                | Successful                        |
| update empr_sort_rows into parametres                                                           | Successful                        |
| DROP TABLE IF EXISTS cms_cache_cadres                                                           | Successful                        |
| CREATE TABLE cms_cache_cadres                                                                   | Successful                        |
| alter table cms_sections add section_order                                                      | Field already exists, no problem. |
| alter table cms_articles add article_order                                                      | Field already exists, no problem. |
| alter table groupe                                                                              | Successful                        |
| alter table cms_cadres add cadre_modcache                                                       | Field already exists, no problem. |
| ALTER TABLE users ADD default value_defit_relation_serial after value_defit_relation            | Field already exists, no problem. |
| ALTER TABLE users ADD default value_defit_relation_bulletin after value_defit_relation_serial   | Field already exists, no problem. |
| ALTER TABLE users ADD default value_defit_relation_analysis after value_defit_relation_bulletin | Field already exists, no problem. |
| ALTER TABLE users ADD defit_short_loan_activate                                                 | Field already exists, no problem. |
| ALTER TABLE users add user_alert_subscribemail default 0                                        | Successful                        |
| update parameter comment for opac_autolevel2                                                    | Successful                        |
| ALTER TABLE planificateur ADD perio_jour_mois DEFAULT * after perio_minute                      | Field already exists, no problem. |
|                                                                                                 |                                   |
| ••                                                                                              |                                   |
| UPDATE parametres SET comment_param for thesaurus_auto_index_search_param                       | Successful                        |
| Update to 30 database subversion.                                                               | Offuccessful                      |
| Changes applied in database. la sous-version de la base est                                     | 30                                |

**Fiche technique PMB n°1.1 Faire migrer PMB de EasyPHP 5.2.10 à EasyPHP-12.1** assistance & mutualisation PMB des documentalistes de l'enseignement catholique de Bretagne

**17/03/2016** *13/19 http://www.citedoc.net* 

**6.2 Exécuter une Action personnalisable** pour reconstruire la table notices\_mots\_global\_index. **Cette opération est indispensable** car nous avons choisi au départ de ne pas restaurer cette table ! Téléchargez l'action à l'adresse suivante et enregistrez là dans le dossier 'MigrationPMB': <u>http://www.citedoc.net/gestion/pmb\_telechargement/maint\_notices\_mots\_global\_index2.zip</u> Décompressez l'archive (extraire) dans le dossier 'MigrationPMB', vous avez maintenant un fichier .sql

### Vous allez dans Administration / Actions / Personnalisables

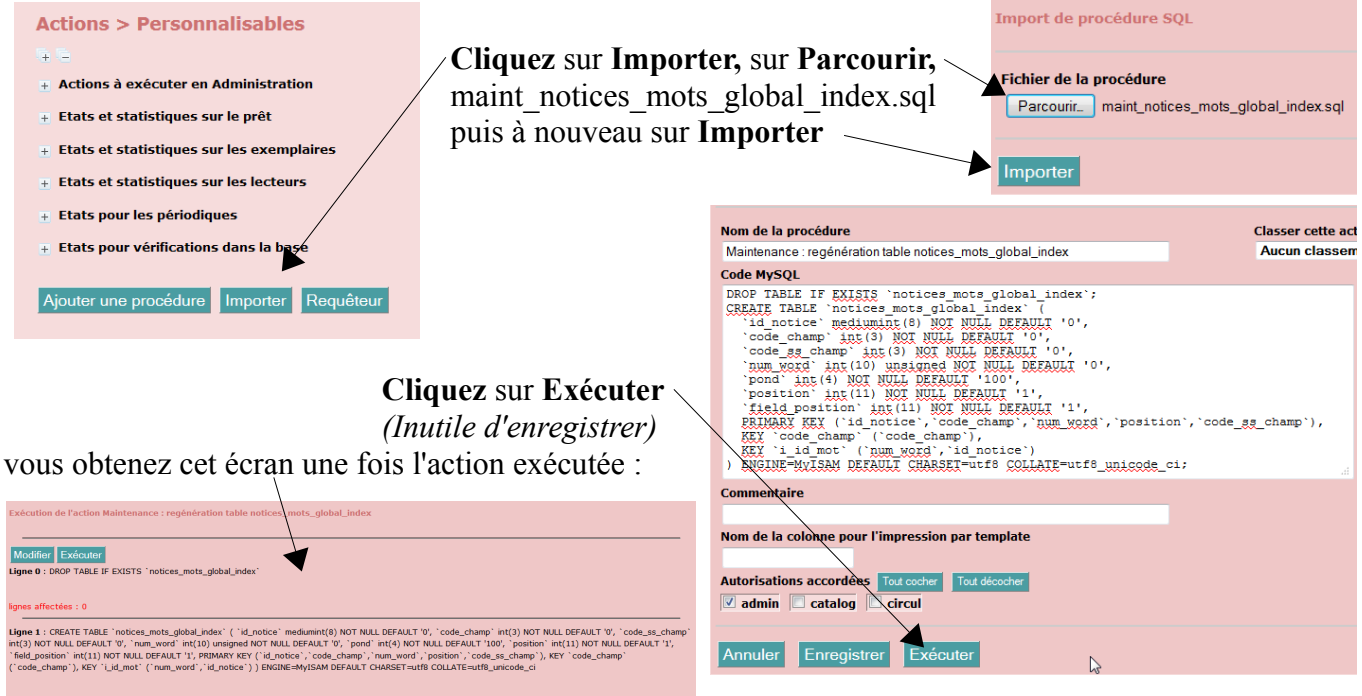

6.3 Vous allez ensuite dans Administration / Sauvegarde /

# 6.3.1 puis dans Groupes de tables.

| Gestions des groupes de tables pour les sauvegardes<br>Liste des groupes de tables déjà enregistrés<br>!! Attention, il y a 88 tables dans aucun groupe,<br>elles ne seront pas sauvegardées !! | Vous cliquez sur le groupe de tables <b>TOUT</b> , vous cliquez sur <b>Tout cocher</b> |
|----------------------------------------------------------------------------------------------------|----------------------------------------------------------------------------------------|
| X Tables non sauvegardées                                                                                                    | TOUT: Propriétés générales                                                             |
| m Application                                                                                                    |                                                                                        |
| Aucune utilité                                                                                                    | Nom du groupe de tables TOUT Tout cocher Tout décocher                                 |
| i Autorités<br>Biblio                                                                                                    | "Table(s) concernée(s)"                                                                |
| Caddies                                                                                                    | ✓ abo_liste_lecture ✓ abts_abts ✓ abts_abts_modeles                                    |
| Emprunteurs                                                                                                    | ☑ abts_grille_abt ☑ abts_grille_modele ☑ abts_modeles                                  |
| TOUT                                                                                                    | ✓ abts_periodicites ✓ acces_profiles ✓ acces_rights                                    |
| m <u>Z3950</u>                                                                                                    |                                                                                        |
| Ajouter un groupe de tables                                                                                                    | et Enregistrer.                                                                        |

Le message vous indiquant « !! Attention, il y a 88 tables dans aucun groupe, elles ne seront pas sauvegardées !! » doit avoir disparu.

# 6.3.2 puis dans Sauvegardes faites

Vos dernières sauvegardes apparaissent avec un point rouge, ce qui est tout à fait normal puisque PMB n'est plus installé au même endroit !

Cochez toutes les sauvegardes et cliquez sur Supprimer les jeux de sauvegardes sélectionnés

#### 6.3.3 puis dans Lancement sauvegarde

**Faites une sauvegarde** de votre base avant de passer à l'étape suivante. Cette sauvegarde fait sensiblement la même taille que celle que vous avez restaurée (sans l'index), puisque vous n'avez pas encore fait la réindexation.

Étape 7 Réindexer la base

# La réindexation complète de la base est obligatoire !

#### Si cette réindexation n'est pas effectuée, les recherches en OPAC ne donneront aucun résultat.

La réindexation de la base est une opération qui peut être longue. Elle peut prendre plusieurs heures selon le nombre de notices de la base et les performances du PC !

*Pour donner une idée, pour une base de 34000 notices il faut compter environ 4 heures. PMB Services indique 6 à 8 heures pour une base de 100 000 notices.* 

Vous ne lancez cette opération que si vous êtes sûr de disposer du temps nécessaire.

Cette opération peut être lancée le soir avant de quitter le CDI, mais assurez-vous que le poste reste allumé toute la nuit et qu'il ne se mettra pas en veille.

#### Vous allez dans Administration / Outils / Nettoyage de la base

| Outils > Nettoyage de base                                                                                                    |                     |                                                                        |
|----------------------------------------------------------------------------------------------------|---------------------|------------------------------------------------------------------------|
| Nettovage de base. Vérification des liens. M. à J. base. Description des tables. Mainte<br>Sélectionnez les opérations à effectuer :                                                                                                    | Cochez              | - Réindexer l'index global<br>- Réindexer tous les champs de recherche |
| Réindexer l'index global         Réindexer tous les champs de recherche         Supprimer les auteurs inutilisés         Supprimer les collections inutilisés         Supprimer les collections inutilisées         NE PAS COCHER) Supprimer les descripteurs inutilisés         Supprimer les titres de série inutilisés         Supprimer les titres uniformes inutilisés         NE PAS COCHER) Supprimer les indexations décimales inutilisées         Nettoyer les relations avec les bannettes, les paniers et les descripteurs         NE PAS COCHER) Supprimer les notices sans exemplaire         Réindexation des acquisitions         Générer toutes les signatures de notices         Générer l'index pour la recherche par "stemming" à l'OPAC         Nettover les mots clés des notices | 'Nettoye            | Sélectionnez les opérations à effectuer :                              |
| Générer les liens entre les descripteurs nécessaires à l'autopostage<br>Générer l'année de publication des articles de périodique<br>Générer les dates de parution des notices<br>Vider le cache des recherches OPAC                                                                                                    | descript<br>Suivant | eurs' est cochée par défaut                                            |

Quand les opérations sont terminées un rapport est affiché.

Suivant

Mais si PMB est resté inactif trop longtemps (plus de 2 heures), vous n'aurez malheureusement plus ce rapport, mais un message vous précisant qu'il faut vous reconnecter.

| <ul> <li>Nettoyage : 0 Relations orphelines des bannettes nettoyées</li> <li>Nettoyage : 0 Relations orphelines des categories nettoyées</li> <li>Nettoyage : 0 Relations orphelines des paniers nettoyées, 2ème passe</li> <li>Nettoyage : 0 Relations orphelines des paniers nettoyées, 2ème passe</li> <li>Nettoyage : 0 Relations orphelines des dépouillements : ière passe</li> <li>Nettoyage : 0 Relations orphelines des dépouillements : ière passe</li> <li>Nettoyage : 0 Relations orphelines des paniers nettoyées, 3ème passe</li> <li>Nettoyage : 0 Relations orphelines des paniers nettoyées, 3ème passe</li> <li>Nettoyage : 0 Relations orphelines des paniers nettoyées, 3ème passe</li> <li>Nettoyage : 0 Relations orphelines des paniers nettoyées, 3ème passe</li> <li>Réindexation des auteurs 11640 auteurs traités.</li> <li>Réindexation des descripteurs 12627 descripteurs traités.</li> <li>Réindexation des collections 68 sous-collections traitées.</li> <li>Réindexation des idres descripteurs 12627 descripteurs traités.</li> <li>Réindexation des des érie 202 séries traitées.</li> <li>Réindexation des idrexations 202 séries traitées.</li> <li>Réindexation des idrexations Dewey 541 indexations Dewey traitées.</li> <li>Réindexation des intexations Dewey 541 indexations Dewey traitées.</li> <li>Réindexation des intexations Dewey 541 indexations Dewey traitées.</li> <li>Réindexation des intexations Dewey 541 indexations Dewey traitées.</li> <li>Réindexation des intexations Dewey 541 indexations des deventer de metro des deventer de metro des deventer de metro des deventer de metro des deventer de metro des deventer de metro des deventer de metro des deventer de metro des deventer de metro des deventer de metro des deventer de metro des deventer deventer de metro des deventer de metro des deventer de metro des deventer de metro des deventer de metro des deventer de metro des deventer de metro des deventer deventer de metro des deventer de metro des</li></ul>                                                                                    |                                                                             |
|----------------------------------------------------------------------------------------------------|-----------------------------------------------------------------------------|
| <ul> <li>Nettoyage : 0 Relations orphelines des categories nettoyées</li> <li>Nettoyage : 0 Relations orphelines des paniers nettoyées, 2ème passe</li> <li>Nettoyage : 0 Relations orphelines des paniers nettoyées, 2ème passe</li> <li>Nettoyage : 0 Relations orphelines des paniers nettoyées, 2ème passe</li> <li>Nettoyage : 0 Relations orphelines des paniers nettoyées, 2ème passe</li> <li>Nettoyage : 0 Relations orphelines des paniers nettoyées, 3ème passe</li> <li>Nettoyage : 0 Relations orphelines des paniers nettoyées, 3ème passe</li> <li>Reindexation des notices 34222 notice(s) traitée(s).</li> <li>Reindexation des descripteurs 11640 auteurs traités.</li> <li>Reindexation des descripteurs 11627 descripteurs traités.</li> <li>Reindexation des sous-collections fos sous-collections traitées.</li> <li>Reindexation des ittres de série 202 séries traitées.</li> <li>Reindexation des ittres de série 202 séries traitées.</li> <li>Reindexation des frais annexes 0 frais annexe(s) traité(s).</li> <li>Reindexation des inters de série traites inters des séries descripteurs fraitées.</li> <li>Reindexation des inters des série descripteurs descripteus descripteurs descripteurs descr</li></ul> | Nettoyage : 0 Relations orphelines des bannettes nettoyées                  |
| <ul> <li>Nettoyage : 0 Relations orphelines des paniers nettoyées</li> <li>Nettoyage : 0 Relations orphelines des categories nettoyées, 2ème passe</li> <li>Nettoyage : 0 Relations orphelines des paniers nettoyées, 2ème passe</li> <li>Nettoyage : 0 Relations orphelines des paniers nettoyées, 2ème passe</li> <li>Nettoyage : 0 Relations orphelines des paniers nettoyées, 3ème passe</li> <li>Nettoyage : 0 Relations orphelines des paniers nettoyées, 3ème passe</li> <li>Réindexation des notices 34222 notice(s) traitée(s).</li> <li>Réindexation des diteurs 1373 éditeurs traités.</li> <li>Réindexation des descripteurs 12627 descripteurs traités.</li> <li>Réindexation des sous-collections 58 cous-collections traitées.</li> <li>Réindexation des titres de série 202 séries traités.</li> <li>Réindexation des titres de série 202 séries traités.</li> <li>Réindexation des titres de série 202 séries traités.</li> <li>Réindexation des titres de série 202 séries traités.</li> <li>Réindexation des titres de série 202 séries traités.</li> <li>Réindexation des titres de série 202 séries traités.</li> <li>Réindexation des titres de série 202 séries traités.</li> <li>Réindexation des traites annexes 0 frais annexe(s) traité(s).</li> <li>Réindexation des methore the finie</li> </ul>                                                                                                    | Nettoyage : 0 Relations orphelines des categories nettoyées                 |
| <ul> <li>Nettoyage : 0 Relations orphelines des categories nettoyées, 2ème passe</li> <li>Nettoyage : 0 Relations orphelines des dépouillements : lère passe</li> <li>Nettoyage : 0 Relations orphelines des dépouillements : lère passe</li> <li>Nettoyage : 0 Relations orphelines des paniers nettoyées, 3ème passe</li> <li>Nettoyage : 0 Relations orphelines des paniers nettoyées, 3ème passe</li> <li>Réindexation des notices 34222 notice(s) traitée(s).</li> <li>Réindexation des délteurs 1373 éditeurs traités.</li> <li>Réindexation des descripteurs 12627 descripteurs traités.</li> <li>Réindexation des collections 933 collections traitées.</li> <li>Réindexation des isous-collections 68 sous-collections traitées.</li> <li>Réindexation des isé série 202 séries traitées.</li> <li>Réindexation des intexations Dewey 541 indexations Dewey traitées.</li> <li>Réindexation des intexations Dewey 541 indexations Dewey traitées.</li> <li>Réindexation des intexations Dewey 541 indexations des collections annexe(s) traité(s).</li> <li>Réindexation des mexes 0 frais annexes 0 frais annexe(s) traité(s).</li> </ul>                                                                                                    | Nettoyage : 0 Relations orphelines des paniers nettoyées                    |
| <ul> <li>Nettoyage : 0 Relations orphelines des paniers nettoyées, 2ème passe</li> <li>Nettoyage : 0 Relations orphelines des dépouilements : 1ère passe</li> <li>Nettoyage : 0 Relations orphelines des paniers nettoyées, 3ème passe</li> <li>Réindexation des notices 34222 notice(s) traitée(s).</li> <li>Réindexation des notices 11640 auteurs traités.</li> <li>Réindexation des descripteurs 12627 descripteurs traités.</li> <li>Réindexation des collections 93 actuel citos statéses.</li> <li>Réindexation des descripteurs 12627 descripteurs traités.</li> <li>Réindexation des sous-collections 68 sous-collections traitées.</li> <li>Réindexation des intres de série 202 séries traitées.</li> <li>Réindexation des inters Devey 541 indexations Dewey traitées.</li> <li>Réindexation des inters de série 202 séries traités.</li> <li>Réindexation des inters de série 202 séries traitées.</li> <li>Réindexation des inters de série 202 séries traitées.</li> <li>Réindexation des inters de série 202 séries traitées.</li> <li>Réindexation des inters de série 202 séries traitées.</li> <li>Réindexation des inters de série 202 séries traitées.</li> <li>Réindexation des inters de série Pais annexe(s) traité(s).</li> <li>Réindexation des mether the finie</li> </ul>                                                                                                    | Nettoyage : 0 Relations orphelines des categories nettoyées, 2ème passe     |
| <ul> <li>Nettoyage: 0 Relations orphelines des dépouillements: l'are passe</li> <li>Nettoyage: 0 Relations orphelines des paniers nettoyées, 3ème passe</li> <li>Réindexation des notices 34222 notice(s) traités(s).</li> <li>Réindexation des deuters 11373 déluers traités.</li> <li>Réindexation des descripteurs 12627 descripteurs traités.</li> <li>Réindexation des descripteurs 12627 descripteurs traités.</li> <li>Réindexation des outcetions 933 collections traitées.</li> <li>Réindexation des duteurs traités.</li> <li>Réindexation des descripteurs 12627 descripteurs traités.</li> <li>Réindexation des outcetions 933 collections traitées.</li> <li>Réindexation des thres de série 202 séries traités.</li> <li>Réindexation des inters des solutions 941 indexations Dewey traitées.</li> <li>Réindexation des frais annexes 0 frais annexe(s) traité(s).</li> <li>Réindexation des derecherche finie</li> </ul>                                                                                                    | Nettoyage : 0 Relations orphelines des paniers nettoyées, 2ème passe        |
| <ul> <li>Nettoyage : 0 Relations orphelines des paniers nettoyées, 3ème passe</li> <li>Réindexation des auteurs 11640 auteurs traités.</li> <li>Réindexation des deteurs 1373 éditeurs traités.</li> <li>Réindexation des descripteurs 12627 descripteurs traités.</li> <li>Réindexation des collections 933 collections traitées.</li> <li>Réindexation des sous-collections 68 sous-collections traitées.</li> <li>Réindexation des inters de série 202 séries traitées.</li> <li>Réindexation des inters de série 202 séries traitées.</li> <li>Réindexation des inters de série 202 séries traitées.</li> <li>Réindexation des inters de série 202 séries traitées.</li> <li>Réindexation des inters de série 202 séries traitées.</li> <li>Réindexation des inters de série 202 séries traitées.</li> <li>Réindexation des intexations Dewey 541 indexations Dewey traitées.</li> <li>Réindexation des mexes 0 frais annexes(s) traité(s).</li> <li>Réindexation des de techerche finie</li> </ul>                                                                                                    | Nettoyage : 0 Relations orphelines des dépouillements : 1ère passe          |
|                                                                                                    | ANETTOYAGE : O Relations orphelines des paniers nettoyées, 3ème passe       |
| <ul> <li>Réindexation des auteurs 11640 auteurs traités.</li> <li>Réindexation des éditeurs 1373 éditeurs traités.</li> <li>Réindexation des descripteurs 12627 descripteurs traités.</li> <li>Réindexation des collections 933 collections traitées.</li> <li>Réindexation des sous-collections 68 sous-collections traitées.</li> <li>Réindexation des de série 202 séries traitées.</li> <li>Réindexation des indexations Dewey 541 indexations Dewey traitées.</li> <li>Réindexation des frais annexes 0 frais annexe(s) traité(s).</li> <li>Réindexation des de série 202</li> </ul>                                                                                                    | Réindexation des notices 34222 notice(s) traitée(s).                        |
| <ul> <li></li></ul>                                                                                                    | Réindexation des auteurs 11640 auteurs traités.                             |
| <ul> <li>➡ Réindexation des collections 933 collections traités.</li> <li>➡ Réindexation des collections 933 collections traitées.</li> <li>➡ Réindexation des sous-collections 68 sous-collections traitées.</li> <li>➡ Réindexation des thres de série 202 séries traitées.</li> <li>➡ Réindexation des indexations Dewey 541 indexations Dewey traitées.</li> <li>➡ Réindexation des frais annexes 0 frais annexe(s) traité(s).</li> <li>➡ Réindexation des frais annexes 0 frais</li> </ul>                                                                                                    | Acindexation des éditeurs 1373 éditeurs traités.                            |
| <ul> <li>➡ Réindexation des collections 933 collections traitées.</li> <li>➡ Réindexation des sous-collections 68 sous-collections traitées.</li> <li>➡ Réindexation des tirtes de série 202 séries traitées.</li> <li>➡ Réindexation des indexations Dewey 541 indexations Dewey traitées.</li> <li>➡ Réindexation des frais annexes 0 frais annexe(s) traité(s).</li> <li>➡ Réindexation des indexations de recherche finie</li> </ul>                                                                                                    | Réindexation des descripteurs 12627 descripteurs traités.                   |
|                                                                                                    | Réindexation des collections 933 collections traitées.                      |
| ➡ Réindexation des titres de série 202 séries traitées.<br>➡ Réindexation des indexations Dewey 541 indexations Dewey traitées.<br>➡ Réindexation des frais annexes 0 frais annexe(s) traité(s).<br>➡ Réindexation des chamos de recherche finie                                                                                                    | Acindexation des sous-collections 68 sous-collections traitées.             |
| Réindexation des indexations Dewey 541 indexations Dewey traitées.                                                                                                    | Réindexation des titres de série 202 séries traitées.                       |
| <ul> <li>Réindexation des frais annexes 0 frais annexe(s) traité(s).</li> <li>Réindexation des champs de recherche finie</li> </ul>                                                                                                    | Réindexation des indexations Dewey 541 indexations Dewey traitées.          |
| Réindexation des champs de recherche finie                                                                                                    | Réindexation des frais annexes 0 frais annexe(s) traité(s).                 |
|                                                                                                    | Réindexation des champs de recherche finie                                  |
| Réindexation des index globaux :34222 indexation(s) globale(s) terminée(s).                                                                                                    | Réindexation des index globaux :34222 indexation(s) globale(s) terminée(s). |

Traitement terminé

#### Étape 8 Créer un nouveau jeu de sauvegarde sans les deux tables index

Il y a, avec cette nouvelle version de PMB, non plus une mais deux tables d'index qui sont très 'lourdes' : 'notices\_fields\_global\_index' et 'notices\_mots\_global\_index'. Vous pouvez sans crainte faire des sauvegardes sans ces deux tables pour avoir des sauvegardes plus légères, sachant que les réindexations les reconstruiront si besoin.

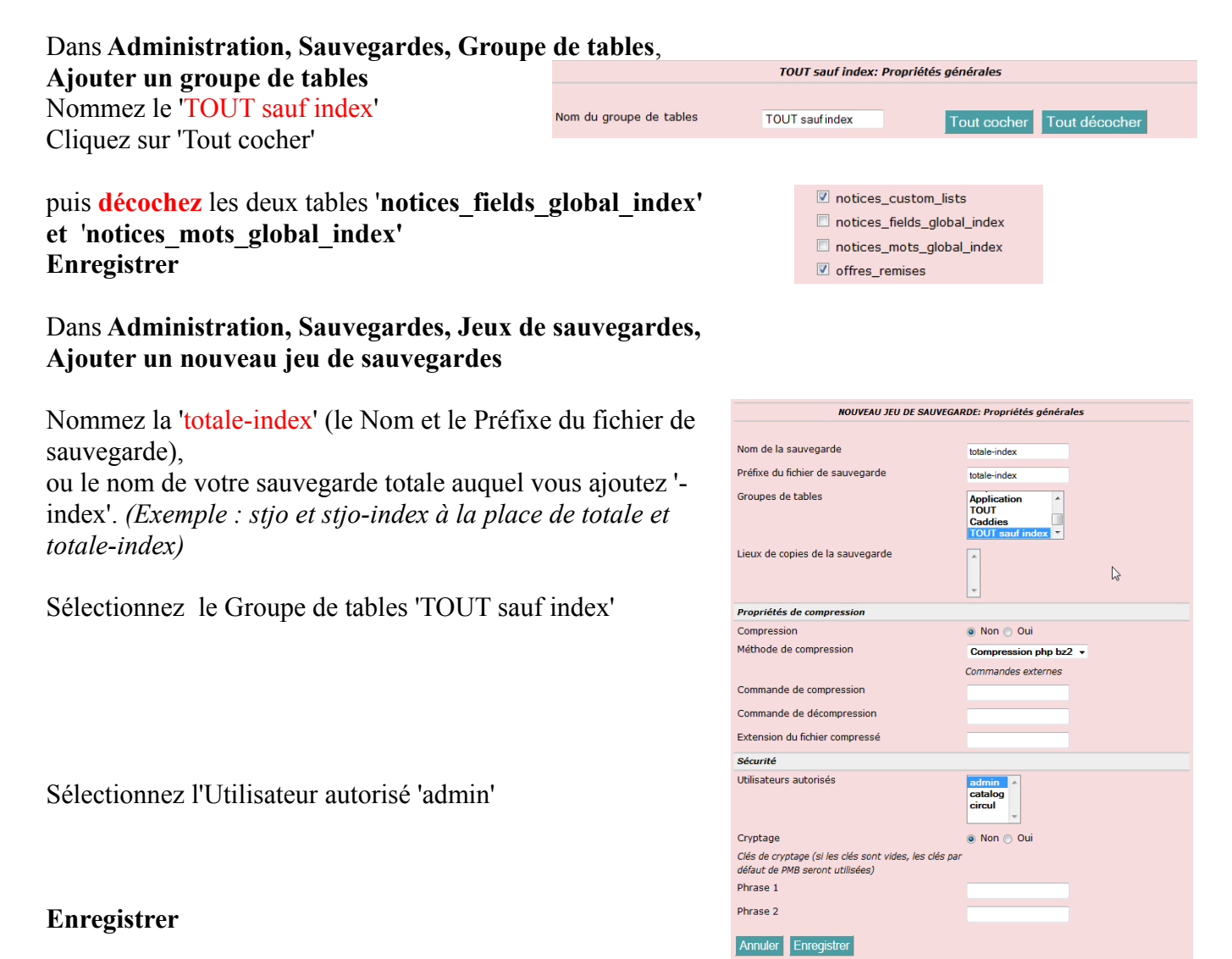

### Dans Administration, Sauvegarde, Lancement sauvegarde Vous aurez ainsi deux possibilités : totale et totale-index (et peut-être d'autres...)

# Faites une sauvegarde 'totale-index' de votre base, (puis une sauvegarde 'totale', facultatif).

Pour donner un exemple, pour une base de 34000 notices avec PMB 3.4.16 la sauvegarde totale-index fait 220 Mo et la sauvegarde totale fait 350 Mo avec PMB 4.0.12 la sauvegarde totale-index fait 225Mo et la sauvegarde totale fait 920 Mo Toutes ces sauvegardes ont été faites avec les paramètres du php.ini définis en 3.3 (p. 6)

Si vous avez ce message d'erreur :

Fatal error: Allowed memory size of 629145600 bytes exhausted (tried to allocate 24 bytes) in C:\EasyPHP-12.1\www\pmb\admin\sauvegarde\lib\api.inc.php on line 114 (lorsque memory\_limit = 600M). Il faut augmenter ce paramètre memory\_limit du php.ini à 700M ou plus selon la taille de votre base. Puis Arrêter et relancer EasyPHP comme en 3.3.3 (p. 6)

Pour donner un second exemple, pour une base de 64000 notices avec PMB 3.4.16 la sauvegarde totale-index fait 350 Mo et la sauvegarde totale fait 550 Mo avec PMB 4.0.12 la sauvegarde totale-index fait 370 Mo et la sauvegarde totale fait 1 650 Mo ( eh oui !) Pour faire cette dernière sauvegarde il a fallu mettre memory\_limit à 1200M.

Pour les grosses bases il vaut mieux ne pas faire de sauvegardes totales (longues à se faire et très lourdes) RAPPEL ! Pensez toujours à faire des sauvegardes **totale-index** fréquemment et à faire des copies de ces sauvegardes en lieu sûr (sur un support externe).

Pensez également à supprimer les plus anciennes sauvegardes dans **Administration**, **Sauvegardes**, **Sauvegardes faites**, ne conserver que les 2 ou 3 dernières pour ne pas surcharger le disque dur !

Pour faire un peu de ménage :

Dans Administration, Sauvegardes, Groupe de tables,

Vous pouvez sans crainte supprimer les 7 groupes de tables qui ne sont jamais utilisés : Application ; Aucune utilité ; Autorités ; Biblio ; Caddies ; Emprunteurs ; Z3950. Cliquez sur le nom du groupe, puis sur **Supprimer** en bas à droite.

Il ne vous restera alors que deux groupes de tables : 'TOUT' et 'TOUT sauf index'

Étape 9

Remettre vos fichiers images personnels

Replacez les fichiers images, sauvegardés dans le dossier 'MigrationPMB', dans les dossiers adéquats de C:\\EasyPHP-12.1\www\pmb

- les fichiers images du 'butineur de section et de localisation' dans le dossier :

[...]www\pmb\opac\_css\images\site

- votre logo d'établissement ou autre image dans le bandeau de gauche de l'OPAC dans le dossier
  - [....]www\pmb\opac\_css\styles\bretagne2\images
- et/ou [....]www\pmb\opac\_css\styles\bretagne3\images
- votre logo d'établissement ou autre image de vos lettres de relance dans le dossier
  - [...]www\pmb\images

- le dossier doccdi dans le dossier :

[...]www\pmb\

Vous pouvez ouvrir votre OPAC et vérifier que vos images apparaissent bien dans le butineur et dans le bandeau de gauche.

#### Étape 10

Configurer Apache pour rendre PMB accessible des autres ordinateurs du réseau

Afin que les autres postes (en particulier ceux des élèves) puissent aussi se connecter à PMB : Faites un clic-droit sur l'icône dans la barre des tâches, **Arrêter EasyPHP-12.1** (comme à l'étape 3.3.3 p. 6)

puis cliquez sur Configuration, Apache

Le fichier httpd.conf s'ouvre dans le Bloc-notes

cas 1 : Si l'adresse de PMB sur le poste gestionnaire est : <u>http://127.0.0.1/pmb/</u>

| Edition, Rechercher (ou Ctrl f) | Remplacer par | Commentaires  |
|---------------------------------|---------------|---------------|
| Listen 127.0.0.1:80             | Listen 80     | sans # devant |

# Enregistrer et Démarrer EasyPHP-12.1 (comme à l'étape 3.3.3 p. 6)

et si vous avez réinstallé PMB sur le même poste que précédemment, vous devez sans problème consulter

l'OPAC sur les autres postes du réseau. L'adresse n'a pas changé ! Si, en revanche, vous avez installé PMB sur un nouveau poste, voir Etape 11

| Edition, Rechercher (ou Ctrl f) | Remplacer par           | Commentaires  |
|---------------------------------|-------------------------|---------------|
| Listen 127.0.0.1:8887           | Listen 80               | sans # devant |
| ServerName 127.0.0.1:8887       | ServerName 127.0.0.1:80 |               |

# cas 2 : Si l'adresse de PMB sur le poste gestionnaire est : <u>http://127.0.0.1:8887/pmb/</u>

# Enregistrer et Démarrer EasyPHP-12.1 (comme à l'étape 3.3.3 p. 6)

a/ Si EasyPHP se lance avec le port 80 (ce qui est généralement le cas)

et si vous avez réinstallé PMB sur le même poste que précédemment, vous devez sans problème consulter l'OPAC sur les autres postes du réseau. L'adresse n'a pas changé !

b/ Si EasyPHP ne se lance pas, envoie un message d'erreur, c'est que le port 80 est déjà pris par une autre application dans ce cas il faut garder le port 8887 pour EasyPHP-12.1 et ouvrir à nouveau le fichier **httpd.conf** pour le modifier :

| Edition, Rechercher (ou Ctrl f) | Remplacer par             | Commentaires  |
|---------------------------------|---------------------------|---------------|
| Listen 80                       | Listen 8887               | sans # devant |
| ServerName 127.0.0.1:80         | ServerName 127.0.0.1:8887 |               |

# Enregistrer et Démarrer EasyPHP-12.1 (comme à l'étape 3.3.3 p. 6)

EasyPHP doit alors se lancer avec ce port 8887

et si vous avez réinstallé PMB sur le même poste que précédemment, vous devez modifier l'adresse de l'OPAC sur les autres postes du réseau en ajoutant :8887 derrière le nom du poste gestionnaire (ou son IP) http://nom\_poste\_gestionnaire:8887/pmb/opac\_css/

Étape 11 Vérifier et si nécessaire modifier les adresses URL de PMB

Si vous avez installé PMB sur un nouveau poste il est nécessaire de modifier les paramétrages liés aux URL de PMB (sauf si le nouveau poste a le même nom, IP que le précédent).

En général l'adresse qui permet de **se connecter à PMB en gestion** depuis n'importe quel poste du réseau est de la forme :

http://nom\_poste\_gestionnaire/pmb/

(avec éventuellement le port :8887 comme indiqué ci-dessus)

ou http://IP\_poste\_gestionnaire/pmb/

ou http://nom\_domaine/pmb/ (si PMB est en ligne)

ci-dessous cette adresse est nommée http://[...]/pmb/

Il n'y a que sur le poste gestionnaire, poste sur lequel PMB est installé que l'adresse est <u>http://127.0.0.1/pmb/</u>

et l'adresse qui permet de **se connecter à l'OPAC** depuis n'importe quel poste du réseau est de la forme : http://[...]/pmb/opac\_css/

# Dans Administration, Outils, Paramètres, OPAC

Attention : ne pas oublier le / final et ne pas faire de retour à la ligne et **Enregistrer** 

Si cette adresse n'est pas correcte vous ne verrez plus en OPAC les + ou – pour plier, déplier les notices, ni les petites icônes devant les titres des notices (correspondantes au type du document : livre, articles, etc..)

# Dans Administration, Outils, Paramètres, Paramètres généraux

| opac_url | http://[]/pmb/opac_css/ |
|----------|-------------------------|
| url_base | http://[]/pmb/          |
|          |                         |

Attention : ne pas oublier le / final et ne pas faire de retour à la ligne et Enregistrer

### Et si vous avez installé l'éditeur HTML pour les infopages (fiche PMB 2.1.3, point 6)

#### Dans Administration / Outils / Paramètres / Paramètres généraux

javascript\_office\_editor texte que vous avez copié et collé comme indiqué dans la fiche 2.1.3 Dans ce texte il faut éventuellement remplacer http://127.0.0.1/pmb/ par http://[...]/pmb/.

Attention : dans tous les cas pour que l'éditeur HTML puisse fonctionner correctement (insérer des images ou des liens), il faut que **le début de l'adresse indiquée** dans ce paramètre javascript\_office\_editor **soit identique à celui que vous trouvez dans la barre d'adresse du navigateur** quand vous êtes en gestion PMB.

(le changement est à faire **5 fois** dans le texte : une fois dans le haut et 4 autres fois dans le bas) Au début du texte :

<script language="javascript" type="text/javascript" src="http://127.0.0.1/pmb/editeur\_html/tiny\_mce/tiny\_mce.js"></script> <script language="javascript" type="text/javascript">

Vers la fin du texte :

external\_link\_list\_url : "http://127.0.0.1/pmb/editeur\_html/example\_data/example\_link\_list.js", external\_image\_list\_url : "http://127.0.0.1/pmb/editeur\_html/example\_data/example\_image\_list.js", flash\_external\_list\_url : "http://127.0.0.1/pmb/editeur\_html/example\_data/example\_flash\_list.js", template\_external\_list\_url : "http://127.0.0.1/pmb/editeur\_html/example\_data/example\_template\_list.js",

Étape 12 Désinstaller EasyPHP 5.2.10

Cette opération se fait après vérification du bon fonctionnement de PMB avec EasyPHP-12.1 environ une ou deux semaines d'utilisation normale de PMB après cette migration.

Procéder à la désinstallation : Dans Tous les programmes

Sélectionner EasyPHP 5.2.10 et cliquer sur Désinstaller EasyPHP

Désinstaller EasyPHP EasyPHP - Aide EasyPHP 5.2.10 EasyPHP 12.1

EasyPHP 5.2.10

Puis dans C:\Program Files, le dossier EasyPHP 5.2.10 ne contient plus que deux dossiers : mysql et www

# Supprimer le dossier EasyPHP 5.2.10

**17/03/2016** *19/19 http://www.citedoc.net*